# "Banker" Module (Banker)

| <ul> <li>Description</li> <li>Add price group         <ul> <li>General settings</li> <li>Price intervals</li> <li>Delivery</li> <li>Goods: add price interval</li> <li>Delete price interval</li> <li>Settings for advanced users</li> </ul> </li> </ul> |
|----------------------------------------------------------------------------------------------------|
| <ul> <li>Actions with categories in price group</li> </ul>                                                                                                    |
| ° Bind                                                                                                    |
| ° Edit                                                                                                    |
| ° Remove                                                                                                    |
| <ul> <li>Edit and remove price group</li> </ul>                                                                                                    |
| ° Edit                                                                                                    |
| <ul> <li>Remove</li> </ul>                                                                                                    |

Module for website flexible pricing system. It allows setting financial strategies for website and adjusting to seasonal market fluctuations, making profitable offers of different goods categories for customers.

#### Location in admin panel: Pricing > Banker

| <ul> <li>Pricing</li> <li>Promotion</li> </ul> | r#→ P<br>Cun<br>Ba | ricina > Banker<br>rency Price Disc<br>nker modul | counts Banker                     |                                      |                       |            |                   |            |
|------------------------------------------------|--------------------|---------------------------------------------------|-----------------------------------|--------------------------------------|-----------------------|------------|-------------------|------------|
| Contents                                       | Pric               | e groups                                          | Add price group                   | Pricing strategy                     | Intervals             | Categories | Provider of items | Action     |
| Catalog                                        | *                  | Simple Taobao                                     | Default simple price<br>formation | AdvancedDeliveryByQuantityIfNoWeight | Limit:0               |            | Taobao            | <b>0</b> - |
| 🐮 Users                                        |                    | All groups                                        | All groups                        | AdvancedDeliveryByQuantityIfNoWeight | Limit:0<br>Margin:25% |            | Taobao            | Ø.~        |
| Configuration                                  | *                  | Simple Warehouse                                  | Default simple price formation    | AdvancedDeliveryByQuantityIfNoWeight | Limit:0<br>Margin:40% |            | Warehouse         | ¢ -        |
| Reports                                        |                    | Simple Alihaha1688                                | Default simple price              | ManvIntervals                        | Limit:0               |            | 1688.com          | 0.         |
| 🗱 Plugins                                      |                    | Campie / abduba rece                              | formation                         | indi y no valo                       | Margin:0%             |            | 1000.000          |            |
|                                                |                    |                                                   |                                   |                                      |                       |            |                   |            |
|                                                |                    |                                                   |                                   |                                      |                       |            |                   |            |

## Description

"Banker" Module is flexible pricing. Read more about module price and connection on the website: http://en.otcommerce.com/pricesand-promo

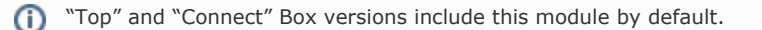

Read more about detailed description for business benefits here: Банкир (описание модуля)

"Banker" Module settings consist of two main steps:

- 1. Add price group.
- 2. Bind category to price group.

# Add price group

It is possible to add price group for:

- For all goods categories.
   For several goods categories.
   For single goods category.

That is, it is possible to create unlimited number of price groups with different conditions for delivery calculation and margin percent to goods price.

| Click | "Add | price | aroup" | in | Banker      | tab | to | add | price | arou | p: |
|-------|------|-------|--------|----|-------------|-----|----|-----|-------|------|----|
| 0     | ,    | P     | 3.000  |    | <b>D</b> .a |     | ~~ | ~~~ | P     | 3.00 | Γ. |

| ric | e groups           | Add price group                   |                                      |                       |            |                   |             |
|-----|--------------------|-----------------------------------|--------------------------------------|-----------------------|------------|-------------------|-------------|
|     | Name               | Description                       | Pricing strategy                     | Intervals             | Categories | Provider of items | Action      |
| *   | Simple Taobao      | Default simple price<br>formation | AdvancedDeliveryByQuantityIfNoWeight | Limit:0               |            | Taobao            | <b>\$</b> ~ |
|     | All groups         | All groups                        | AdvancedDeliveryByQuantityIfNoWeight | Limit:0<br>Margin:25% |            | Taobao            | <b>Q</b> ~  |
| 4   | Simple Warehouse   | Default simple price<br>formation | AdvancedDeliveryByQuantityIfNoWeight | Limit:0<br>Margin:40% |            | Warehouse         | <b>\$</b> ~ |
| 4   | Simple Alibaba1688 | Default simple price<br>formation | ManyIntervals                        | Limit:0<br>Margin:0%  |            | 1688.com          | <b>Q</b> ~  |

## General settings

Fill in "Price group name" field

| Price group name 🕢                | Kids toys 📋    |                 |                                   |                            |
|-----------------------------------|----------------|-----------------|-----------------------------------|----------------------------|
| Description 🕜                     |                |                 |                                   |                            |
| Provider of items                 | Taobao         |                 | ¥                                 |                            |
| Default group 📀                   |                |                 |                                   |                            |
| Price intervals                   |                |                 | Dellassarias fastilia anus CNN/   | Fixed margin for group CNY |
| Interval CNY                      | Margin percent | Margin rate CNY | Delivery price for this group CNY |                            |
| Interval CNY<br>For all intervals | Margin percent | Margin rate CNY |                                   |                            |

Fill in "Description" field:

| Currency Price Disc | ounts Banker                        |                                 |                            |
|---------------------|-------------------------------------|---------------------------------|----------------------------|
| Price group name 📀  | Kids toys                           |                                 |                            |
| Description 😡       | Toys for children from 0 to 5 years |                                 |                            |
| Provider of items   | Taobao                              | V                               |                            |
| Default group 🕜     |                                     |                                 |                            |
| Price intervals     | Margin percent Margin rate CNY De   | livery price for this group CNY | Fixed margin for group CNY |
| For all intervals   |                                     |                                 |                            |
| Add price interval  |                                     |                                 |                            |
| Complex settings fo | r advanced users                    |                                 |                            |
| Save Cancel         |                                     |                                 |                            |
|                     |                                     |                                 |                            |

Choose Provider of items (it can be Warehouse also):

|                         | group                                                                                    |
|-------------------------|------------------------------------------------------------------------------------------|
| Currency Price Discourt | lts Banker                                                                               |
| Adding price gro        | oup                                                                                      |
| Price group name 😡      | Kids toys                                                                                |
| Description 📀           | Toys for children from 0 to 5 years                                                      |
| Provider of items       | Taobao 🔹                                                                                 |
| Default group 😡         | Warehouse Lo                                                                             |
| Price intervals         | Mania assest Mania rate CMV                                                              |
| For all intervals       | wargin percent margin rate CNY Denvery price to this group CNY rived margin to group CNY |
| Add price interval      |                                                                                          |
| Complex settings for a  | dvanced users                                                                            |
| Save                    |                                                                                          |
|                         |                                                                                          |

Decide whether this group will be used by default (that is, all goods categories will be added into default group if they are not be listed in any price groups) or not. If yes, then choose Default group by clicking the mouse in the white box on the right. Do not choose Default group if you create price group for specific goods category:

| Pricing > Banker > Adding                                                                          | aria a araun   |                       |                                   |                            |  |
|----------------------------------------------------------------------------------------------------|----------------|-----------------------|-----------------------------------|----------------------------|--|
|                                                                                                    | price group    |                       |                                   |                            |  |
| Currency Price Disc                                                                                | ounts Banker   |                       |                                   |                            |  |
|                                                                                                    |                |                       |                                   |                            |  |
| ddina price a                                                                                      | aroup          |                       |                                   |                            |  |
| ······ 9 p····· 9                                                                                  |                |                       |                                   |                            |  |
| Price group name @                                                                                 | Kids toys      |                       |                                   |                            |  |
| 3 p                                                                                                |                |                       |                                   |                            |  |
| Description Ø                                                                                      | Toys for child | ren from 0 to 5 years | 6                                 |                            |  |
| Provider of items                                                                                  | Tashao         |                       | •                                 |                            |  |
| T TOMOGE OF ICENTS                                                                                 | Tabbao         |                       |                                   |                            |  |
| Default group 🕜                                                                                    |                |                       |                                   |                            |  |
|                                                                                                    | ₹              |                       |                                   |                            |  |
|                                                                                                    |                |                       |                                   |                            |  |
| Price intervals                                                                                    |                |                       |                                   |                            |  |
| Price intervals                                                                                    |                |                       |                                   |                            |  |
| Price intervals                                                                                    | Margin percent | Margin rate CNY       | Delivery price for this group CNY | Fixed margin for group CNY |  |
| Price intervals                                                                                    | Margin percent | Margin rate CNY       | Delivery price for this group CNY | Fixed margin for group CNY |  |
| Price intervals Interval CNY For all intervals Add price interval                                  | Margin percent | Margin rate CNY       | Delivery price for this group CNY | Fixed margin for group CNY |  |
| Price intervals Interval CNY For all intervals Add price interval                                  | Margin percent | Margin rate CNY       | Delivery price for this group CNY | Fixed margin for group CNY |  |
| Price intervals Interval CNY For all intervals Add price interval                                  | Margin percent | Margin rate CNY       | Delivery price for this group CNY | Fixed margin for group CNY |  |
| Price intervals Interval CNY For all intervals Add price interval Complex settings for             | Margin percent | Margin rate CNY       | Delivery price for this group CNY | Fixed margin for group CNY |  |
| Price intervals Interval CNY For all intervals Add price interval Complex settings for             | Margin percent | Margin rate CNY       | Delivery price for this group CNY | Fixed margin for group CNY |  |
| Price intervals Interval CNY For all intervals Add price interval Complex settings for Save Cancel | Margin percent | Margin rate CNY       | Delivery price for this group CNY | Fixed margin for group CNY |  |
| Price intervals Interval CNY For all intervals Add price interval Complex settings for Save Cancel | Margin percent | Margin rate CNY       | Delivery price for this group CNY | Fixed margin for group CNY |  |

Default price group is marked by star in all groups list. There is only one default group for each provider:

| a   | nker modul         | е                                 |                                      |                       |            |                   |             |
|-----|--------------------|-----------------------------------|--------------------------------------|-----------------------|------------|-------------------|-------------|
| ric | e groups           | Add price group                   |                                      |                       |            |                   |             |
|     | Name               | Description                       | Pricing strategy                     | Intervals             | Categories | Provider of items | Action      |
| *   | Simple Taobao      | Default simple price<br>formation | AdvancedDeliveryByQuantityIfNoWeight | Limit:0               |            | Taobao 🚽          | <b>\$</b> ~ |
|     | All groups         | All groups                        | AdvancedDeliveryByQuantityIfNoWeight | Limit:0<br>Margin:25% |            | Taobao            | <b>Q</b> ~  |
| *   | Simple Warehouse   | Default simple price<br>formation | AdvancedDeliveryByQuantityIfNoWeight | Limit:0<br>Margin:40% |            | Warehouse 🚽       | <b>0</b> -  |
| *   | Simple Alibaba1688 | Default simple price<br>formation | ManyIntervals                        | Limit:0<br>Margin:0%  |            | 1688.com          | <b>\$</b> - |

It means that old default group will lose its status if you create new price group and set it as default.

| 1 | nker modul         | e                                      |                                                                    |                       |            |                   |             |
|---|--------------------|----------------------------------------|--------------------------------------------------------------------|-----------------------|------------|-------------------|-------------|
| С | e groups           | Add price group                        |                                                                    |                       |            |                   |             |
|   | Name               | Description                            | Pricing strategy                                                   | Intervals             | Categories | Provider of items | Action      |
|   | Simple Taobao      | Default simple price<br>formation      | AdvancedDeliveryByQuantityIfNoWeight                               | Limit:0               |            | Taobao            | <b>Q</b> ~  |
|   | All groups         | All groups                             | AdvancedDeliveryByQuantityIfNoWeight                               | Limit:0<br>Margin:25% |            | Taobao            | <b>Ö</b> 7  |
|   | Kids toys          | Toys for children<br>from 0 to 5 years | $\label{eq:constraint} Advanced Delivery By Quantity If NoW eight$ | Limit:0               |            | Taobao            | <b>Q</b> ~  |
|   | Simple Warehouse   | Default simple price<br>formation      | AdvancedDeliveryByQuantityIfNoWeight                               | Limit:0<br>Margin:40% |            | Warehouse         | <b>\$</b> 7 |
|   | Simple Alibaba1688 | Default simple price formation         | ManyIntervals                                                      | Limit:0<br>Margin:0%  |            | 1688.com          | <b>Q</b> ~  |

#### Price intervals

Pricing for goods of different price categories is set in "Intervals" block:

| Description 🕢        | Toys for chil  | dren from 0 to 5 years | 5                                 |                            |
|----------------------|----------------|------------------------|-----------------------------------|----------------------------|
| Provider of items    | Taobao         |                        | Ŧ                                 |                            |
| Default group 😡      |                |                        |                                   |                            |
| Price intervals      |                |                        |                                   |                            |
| Interval CNY         | Margin percent | Margin rate CNY        | Delivery price for this group CNY | Fixed margin for group CNY |
| For all intervals    |                |                        |                                   | 0                          |
| Add price interval   |                |                        |                                   |                            |
| 0 -                  | 0              |                        |                                   |                            |
| Complex settings for | advanced users |                        |                                   |                            |
| Save Cancel          |                |                        |                                   |                            |
|                      |                |                        |                                   |                            |

#### Delivery

First, we set margin for Local delivery (delivery within China set by Vendor on trade provider website):

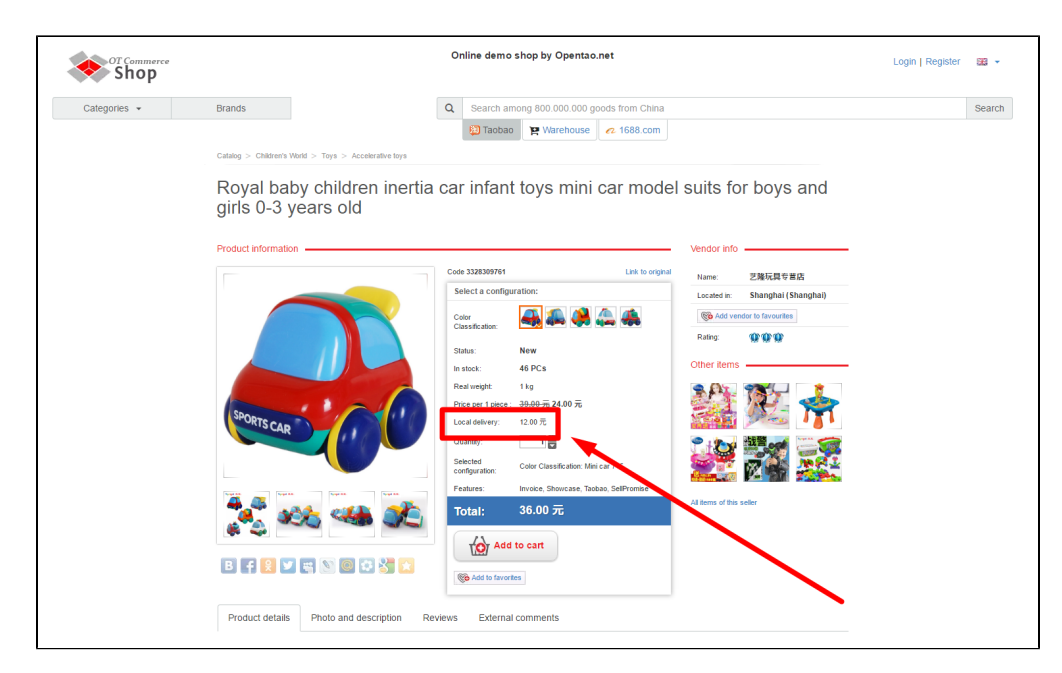

Set delivery value in "Delivery price for this group CNY" field. This value will be taken for **delivery price of 1 item.** 

Example: we set 20 yuan in this field and delivery price will be the following:
 1 item = 20 yuan
 2 items = 40 yuan
 10 items = 200 yuan

Set in yuan:

| → <u>Pricing</u> → <u>Banker</u> → Editing p | vrice group                                                                                 |  |
|----------------------------------------------|---------------------------------------------------------------------------------------------|--|
| Currency Price Disc                          | Banker                                                                                      |  |
| Editing price g                              |                                                                                             |  |
|                                              |                                                                                             |  |
| Price group name 😡                           | Kids toys                                                                                   |  |
| Description Ø                                | Toys for children from 0 to 5 years                                                         |  |
| Provider of items                            | Taobao 🔻                                                                                    |  |
| Default group 🕢                              | 0                                                                                           |  |
| Price intervals                              |                                                                                             |  |
|                                              |                                                                                             |  |
| Interval CNY                                 | Margin percent Margin rate CNY Delivery price for this group CNY Fixed margin for group CNY |  |
| For all intervals                            | 20  ] 0                                                                                     |  |
| Add price interval                           |                                                                                             |  |
| 0 -                                          |                                                                                             |  |
| Complex settings for                         | or advanced users                                                                           |  |
| Save Cancel                                  |                                                                                             |  |
|                                              |                                                                                             |  |
|                                              |                                                                                             |  |

Compare:

Before (12 CNY )

After (20 CNY )

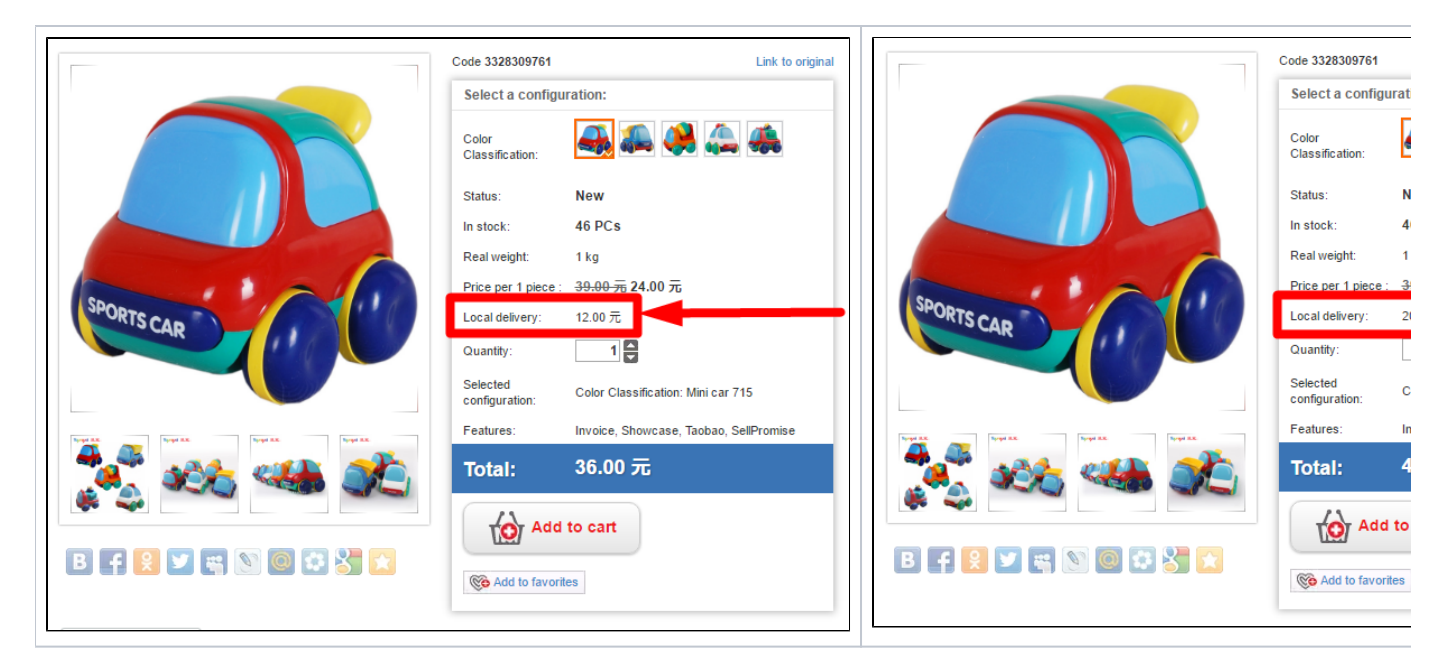

Now we add value to "Fixed margin for group CNY" field. This value is added to delivery price of any quantity of goods.

Example: on the condition above, we know that delivery price of each item is 20 yuan. We get the following result if we set 10 yuan in "Fixed margin for group CNY" field:
 1 item = 20 yuan +10 yuan = 30 yuan
 2 items = 2\*20 yuan + 10 yuan = 50 yuan
 10 items = 10\*20 yuan + 10 yuan = 210 yuan

Set value in field:

| ☆ <u>Pricing</u> → <u>Banker</u> → Editing price | e group        |                        |                                   |                            |  |
|--------------------------------------------------|----------------|------------------------|-----------------------------------|----------------------------|--|
| Currency Price Discou                            | nts Banker     |                        |                                   |                            |  |
|                                                  |                |                        |                                   |                            |  |
| Editing price gr                                 | oup            |                        |                                   |                            |  |
| Price group name 📀                               | Kids toys      |                        |                                   |                            |  |
| Description Ø                                    | Toys for child | dren from 0 to 5 years | 6                                 |                            |  |
| Provider of items                                | Taobao         |                        | Ŧ                                 |                            |  |
| Default group 📀                                  | ۲              |                        |                                   |                            |  |
| Price intervals                                  |                |                        |                                   |                            |  |
| Interval CNY                                     | Margin percent | Margin rate CNY        | Delivery price for this group CNY | Fixed margin for group CNY |  |
| For all intervals                                |                |                        | 20.00                             | 10  <u>T</u>               |  |
| Add price interval                               |                |                        |                                   |                            |  |
| 0 -                                              | 0              |                        |                                   |                            |  |
| Complex settings for                             | advanced users |                        |                                   |                            |  |
|                                                  |                |                        |                                   |                            |  |
| Save Cancel                                      |                |                        |                                   |                            |  |
|                                                  |                |                        |                                   |                            |  |
|                                                  |                |                        |                                   |                            |  |

Delivery can be also set for each price interval:

| Frice group name o   | Kids toys             |                                          |                                   |
|----------------------|-----------------------|------------------------------------------|-----------------------------------|
| Description 😡        | Toys for children fro | m 0 to 5 years                           |                                   |
| Provider of items    | Taobao                | T                                        |                                   |
| Default group 🕢      | Ø                     |                                          |                                   |
| Price intervals      |                       |                                          |                                   |
| Interval CNY         | Margin percent Marg   | in rate CNY Delivery price for this grou | up CNY Fixed margin for group CNY |
| For all intervals    |                       | 20.00                                    | 10                                |
| Add price interval   |                       |                                          |                                   |
| 0 -                  | 0                     |                                          |                                   |
| Complex settings for | advanced users        |                                          |                                   |
|                      |                       |                                          |                                   |

Default value will be used if fields are empty:

| Price group name 🕢                                                                      | Kids toys                  |                                              |                         |           |
|-----------------------------------------------------------------------------------------|----------------------------|----------------------------------------------|-------------------------|-----------|
| Description 🕜                                                                           | Toys for children from 0 t | o 5 years                                    |                         |           |
| Provider of items                                                                       | Taobao                     | Ŧ                                            |                         |           |
| Default group 🕜                                                                         |                            |                                              |                         |           |
| Price intervals                                                                         |                            |                                              |                         |           |
|                                                                                         |                            |                                              |                         |           |
| Interval CNY                                                                            | Margin percent Margin rat  | e CNY Delivery price for this grou           | up CNY Fixed margin for | group CNY |
| Interval CNY<br>For all intervals                                                       | Margin percent Margin rat  | 20.00 Delivery price for this grou           | up CNY Fixed margin for | group CNY |
| Interval CNY For all intervals Add price interval                                       | Margin percent Margin rat  | te CNY Delivery price for this grou<br>20.00 | up CNY Fixed margin for | group CNY |
| Interval CNY For all intervals Add price interval 0 -                                   | Margin percent Margin rat  | 20.00                                        | up CNY Fixed margin for | group CNY |
| Interval CNY For all intervals Add price interval 0 - Complex settings for ac           | Margin percent Margin rat  | e CNY Delivery price for this grou           | Jp CNY Fixed margin for | group CNY |
| Interval CNY For all intervals Add price interval  Complex settings for act Save Cancel | Margin percent Margin rat  | e CNY Delivery price for this grou           | up CNY Fixed margin for | group CNY |
| Interval CNY For all intervals Add price interval  Complex settings for ac Save Cancel  | Margin percent Margin rat  | te CNY Delivery price for this grou          | up CNY Fixed margin for | group CNY |

#### Goods: add price interval

There is a system of interval margin for goods margin.

Price interval is a basis of flexible pricing. The essence of intervals is to divide group of goods by price and set own margin and delivery.

For example: there are men's pants at the price of 100 yuan, up to 1000 yuan and above. It is possible to divide into intervals: from 0 to 100 yuan, from 101 to 1000 yuan and from 1001 yuan and above. There are three intervals. And it is possible to make settings only for pants above 1000 yuan or only for pants below 1000 yuan.

We make the following settings as an example:

- Goods from 0 to 100 yuan will have 10% margin to each item and 25 yuan will be added to the total sum of all goods. Delivery by default.
- Goods from 100 to 300 yuan will have 15% margin to each item and 30 yuan will be added to the total sum of all goods. Delive ry will be 10 yuan for each item and 20 yuan to total delivery.
- Goods from 300 yuan and above have 55% margin to each item and 70 yuan will be added to the total sum of all goods. Delive ry by default.

Now we make settings in a special form. It is necessary to set initial value for each price interval. We add 2 additional fields to set 3 intervals. Click "Add price interval" link 2 times:

| Price group name 😡 | Kids toys                                                                                                    |                        |                                   |                            |
|--------------------|----------------------------------------------------------------------------------------------------|------------------------|-----------------------------------|----------------------------|
| Description 😡      | Toys for child                                                                                                    | dren from 0 to 5 years | 3                                 |                            |
| Provider of items  | Taobao                                                                                                    |                        | v                                 |                            |
| Default group 🕢    | Image: A start of the start of the start |                        |                                   |                            |
| Price intervals    |                                                                                                    |                        |                                   |                            |
| nterval CNY        | Margin percent                                                                                                    | Margin rate CNY        | Delivery price for this group CNY | Fixed margin for group CNY |
| For all intervals  |                                                                                                    |                        | 20.00                             | 10                         |
|                    |                                                                                                    |                        |                                   |                            |
| Add price interval | 0                                                                                                    |                        |                                   |                            |
| Add price interval | 0<br>dvanced users                                                                                                    |                        |                                   |                            |

#### This is what we get:

| Provider of items Taobao                                                                                                    | ption 📀       | Toys for chil  | dren from 0 to 5 years | ŝ                                 |                            |   |
|----------------------------------------------------------------------------------------------------|---------------|----------------|------------------------|-----------------------------------|----------------------------|---|
| Default group O       Image: Construction of the second of the second of t | er of items   | Taobao         |                        | Ŧ                                 |                            |   |
| Margin percent       Margin rate CNY       Delivery price for this group CNY       Fixed margin for group CNY         For all intervals       20.00       10         Add price interval                                                                                                    | t group 😡     |                |                        |                                   |                            |   |
| Interval CNY     Margin percent     Margin rate CNY     Delivery price for this group CNY     Fixed margin for group CNY       For all intervals     20.00     10       Add price interval       ×                                                                                                    | intervals     |                |                        |                                   |                            |   |
| For all intervals         20.00         10           Add price interval                                                                                                    | al CNY        | Margin percent | Margin rate CNY        | Delivery price for this group CNY | Fixed margin for group CNY |   |
| Add price interval                                                                                                    | intervals     |                |                        | 20.00                             | 10                         |   |
| 0 - 0 0 - ×                                                                                                    | rice interval |                |                        |                                   |                            |   |
|                                                                                                    | -             | 0              |                        |                                   |                            | × |
| X                                                                                                    | -             |                |                        |                                   |                            | × |
|                                                                                                    | -             |                |                        |                                   |                            | × |
|                                                                                                    | -             |                |                        |                                   |                            |   |

We have enough fields now. We can start to add initial values of our intervals: 0, 100 and 300:

| Price grou   | ıp name 🕢        | Kids toys        |                       |                          |                           |        |
|--------------|------------------|------------------|-----------------------|--------------------------|---------------------------|--------|
| Descriptio   | on 🕜             | Toys for childre | en from 0 to 5 years  |                          |                           |        |
| Provider o   | of items         | Taobao           |                       | v                        |                           |        |
| Default gr   | oup 🕜            |                  |                       |                          |                           |        |
| Price in     | tervals          |                  |                       |                          |                           |        |
| Interval C   | NY               | Margin percent   | Margin rate CNY Deliv | ery price for this group | CNY Fixed margin for grou | ıp CNY |
| For all inte | ervals           |                  | 20.0                  | 0                        | 10                        |        |
| Add price    | interval         |                  |                       |                          |                           |        |
| 0            | - 100            | 0                |                       |                          |                           | >      |
| 100          | - 300            |                  |                       |                          |                           | ,      |
| 300 ]        | -                |                  |                       |                          |                           | ,      |
| -            | 1 10 1           | <b></b>          |                       |                          |                           |        |
| Com          | plex settings to | r advanced users |                       |                          |                           |        |
|              | Canad            |                  |                       |                          |                           |        |
| Save         | Cancel           |                  |                       |                          |                           |        |

System automatically added second interval value.

What margin will be set for goods at the price of 100 yuan? It's in two intervals at once!
 Answer is the following: margin will depend on second interval (from 100 to 300 yuan), as the rightmost value is used to denote the border, and the last valid value will be one less, because the last value is already the first in the next interval.
 from 0 to 100 - last value is 99
 from 100 to 300 - last value is 299
 from 300 and above - any value from 300 to infinity
 Mathematical notation is the following: [0; 100), [100; 300), [300; +∞)

Set margin from example above:

|             | up nan   | ie 🕖        | Kids toys        |                         |                         |                      |                  |
|-------------|----------|-------------|------------------|-------------------------|-------------------------|----------------------|------------------|
| Descriptio  | on 🕜     |             | Toys for chi     | ldren from 0 to 5 years | •                       |                      |                  |
| Provider    | of item  | IS          | Taobao           |                         | Ŧ                       |                      |                  |
| Default g   | roup 🕜   |             |                  |                         |                         |                      |                  |
| Price in    | nterva   | als         |                  |                         |                         |                      |                  |
| nterval C   | ONY      |             | Margin percent   | Margin rate CNY         | Delivery price for this | group CNY Fixed marg | in for group CNY |
| For all int | tervals  |             |                  |                         | 20.00                   | 10                   |                  |
| Add price   | e interv | 'al         |                  |                         |                         |                      |                  |
| 0           | -        | 100         | 10               | 25                      |                         |                      | ×                |
| 100         | -        | 300         | 15               | 30                      | 10                      | 20                   | ×                |
| 300         | -        |             | 55               | 70                      |                         |                      | ×                |
|             |          |             |                  |                         |                         |                      |                  |
| Com         | plex s   | settings fo | r advanced users |                         |                         |                      |                  |
|             |          |             |                  |                         |                         |                      |                  |

The table below will show example how these settings influence goods price and delivery:

| Interval CNY       | Goods    | Goods | Margin %                    | Fixed margin     | Delivery                  | Delivery         | Total sum of order |
|--------------------|----------|-------|-----------------------------|------------------|---------------------------|------------------|--------------------|
|                    | quantity | price |                             | CNY              | "Delivery value CNY"      | "Fixed margin    | with delivery      |
|                    |          |       |                             |                  |                           | to delivery CNY" |                    |
| from 0 to 100      | 1        | 10    | $10 \times 1 + 10\% = 11$   | 11 + 25 = 36     | $36 + 20 \times 1 = 56$   | 56 + 10 = 66     | 66                 |
|                    | 2        | 10    | $10 \times 2 + 10\% = 22$   | 22 + 25 = 47     | 47 + 20×2 = 87            | 87 + 20 = 107    | 107                |
| from 100 to 300    | 1        | 100   | $100 \times 1 + 15\% = 115$ | 115 + 30 = 145   | $145 + 10 \times 1 = 155$ | 155 + 20 = 175   | 175                |
|                    | 2        | 100   | 100×2 + 15% = 230           | 230 + 30 = 260   | $260 + 10 \times 2 = 280$ | 280 + 10 = 290   | 290                |
| from 300 and above | 1        | 1000  | 1000×1 + 55% = 1550         | 1550 + 70 = 1620 | 1620 + 20×1= 1640         | 1640 + 10 = 1650 | 1650               |
|                    | 2        | 1000  | 1000×2 + 55% = 3100         | 3100 + 70 = 3170 | 3170 + 20×2= 3210         | 3210 + 10 = 3220 | 3220               |

Click "Save":

| 0           |                   |                                                                                                    |                        |                                   |                        |     |
|-------------|-------------------|----------------------------------------------------------------------------------------------------|------------------------|-----------------------------------|------------------------|-----|
| Descriptio  | on 🕜              | Toys for chi                                                                                                    | ldren from 0 to 5 year | 5                                 |                        |     |
| Provider    | of items          | Taobao                                                                                                    |                        | Ŧ                                 |                        |     |
| Default g   | roup 🕜            | <ul> <li>Image: A start of the start of the start of</li></ul> |                        |                                   |                        |     |
| Price ir    | ntervals          |                                                                                                    |                        |                                   |                        |     |
| nterval C   | CNY               | Margin percent                                                                                                    | Margin rate CNY        | Delivery price for this group CNY | Fixed margin for group | CNY |
| For all int | ervals            |                                                                                                    |                        | 20.00                             | 10                     |     |
| Add price   | <u>e interval</u> |                                                                                                    |                        |                                   |                        |     |
| 0           | - 100             | 10                                                                                                    | 25                     |                                   |                        | ×   |
| 100         | - 300             | 15                                                                                                    | 30                     | 10                                | 20                     | ×   |
| 300         | -                 | 55                                                                                                    | 70                     |                                   |                        | ×   |
|             |                   |                                                                                                    |                        |                                   |                        |     |
|             | plex settings fo  | r advanced users                                                                                                    |                        |                                   |                        |     |
| Com         |                   |                                                                                                    |                        |                                   |                        |     |

#### Delete price interval

-

Click the cross right from interval if you need to delete interval:

| •      |                                                  | Toys for chil                                             | dren from 0 to 5 yea                                                                                                    | rs                                                                                                    |                      |                                                                                                    |
|--------|--------------------------------------------------|-----------------------------------------------------------|----------------------------------------------------------------------------------------------------|----------------------------------------------------------------------------------------------------|----------------------|----------------------------------------------------------------------------------------------------|
| items  | 3                                                | Taobao                                                    |                                                                                                    | Ŧ                                                                                                    |                      |                                                                                                    |
| ıp 🕜   |                                                  |                                                           |                                                                                                    |                                                                                                    |                      |                                                                                                    |
| erva   | Is                                               |                                                           |                                                                                                    |                                                                                                    |                      |                                                                                                    |
| Y      |                                                  | Margin percent                                            | Margin rate CNY                                                                                                    | Delivery price for this group (                                                                                                    | CNY Fixed margin for | group CNY                                                                                                    |
| vals   |                                                  |                                                           |                                                                                                    | 20.00                                                                                                    | 10.00                |                                                                                                    |
| nterva | al                                               |                                                           |                                                                                                    |                                                                                                    |                      |                                                                                                    |
| -      | 100.00                                           | 10                                                        | 25.00                                                                                                    |                                                                                                    |                      | ×                                                                                                    |
| -      | 300.00                                           | 15                                                        | 30.00                                                                                                    | 10.00                                                                                                    | 20.00                | ×h                                                                                                    |
| -      |                                                  | 55                                                        | 70.00                                                                                                    |                                                                                                    |                      | × Delete                                                                                                    |
| ex s   | ettings for                                      | advanced users                                            |                                                                                                    |                                                                                                    |                      |                                                                                                    |
|        | tems<br>p<br>rva<br>r<br>rals<br>terva<br>-<br>- | tems p p rvals r rais 100.00 a 300.00 b c sx settings for | tems Taobao  p  Tobao  p  Tobao p  Tobao p  Tobao p | tems Taobao  P P Margin percent Margin rate CNY rals  terval  100.00 10 25.00  300.00 15 30.00 15 70.00  ex settings for advanced users | tems Taobao ▼  p     | tems Taobao  Taobao Taobao Tao |

Interval will be automatically recalculated:

| Price group name 😡                                                          | Kids toys                     |                          |                                   |                          |    |
|-----------------------------------------------------------------------------|-------------------------------|--------------------------|-----------------------------------|--------------------------|----|
| Description 😡                                                               | Toys for chi                  | ildren from 0 to 5 years | 3                                 |                          |    |
| Provider of items                                                           | Taobao                        |                          | T                                 |                          |    |
| Default group 🕜                                                             |                               |                          |                                   |                          |    |
| Price intervals                                                             |                               |                          |                                   |                          |    |
| nterval CNY                                                                 | Margin percent                | Margin rate CNY          | Delivery price for this group CNY | Fixed margin for group C | NY |
|                                                                             |                               |                          |                                   |                          |    |
| For all intervals                                                           |                               |                          | 20.00                             | 10.00                    |    |
| For all intervals                                                           |                               |                          | 20.00                             | 10.00                    |    |
| For all intervals Add price interval 0 - 300.00                             | 10                            | 25.00                    | 20.00                             | 10.00                    | ×  |
| For all intervals Add price interval 0 - 300.00 -                           | 10<br>55                      | 25.00                    | 20.00                             |                          | ×  |
| For all intervals Add price interval 0 - 300.00 300.00 - Complex settings t | 10<br>55<br>or advanced users | 25.00                    | 20.00                             |                          | ×  |

#### Settings for advanced users

Here you can choose delivery calculation formula. All possible formulas are shown below.

Click a triangle of "Complex settings for advanced users" field to set appropriate pricing for delivery:

|                                                                                      | Kide town        |                                   |                           |                    |                           |             |   |
|--------------------------------------------------------------------------------------|------------------|-----------------------------------|---------------------------|--------------------|---------------------------|-------------|---|
| Description @                                                                        | Toys for childre | ren from 0 to 5 year              | 2                         |                    |                           |             |   |
| Provider of items                                                                    | Taobao           |                                   | ٣                         |                    |                           |             |   |
| Default group 🕢                                                                      | 8                |                                   |                           |                    |                           |             |   |
| Price intervale                                                                      |                  |                                   |                           |                    |                           |             |   |
| -nce intervais                                                                       |                  |                                   |                           |                    |                           |             |   |
| nterval CNY                                                                          | Margin percent   | Margin rate CNY                   | Delivery price t          | for this group CNY | Fixed margin for          | r group CNY |   |
| nterval CNY                                                                          | Margin percent   | Margin rate CNY                   | Delivery price t          | for this group CNY | Fixed margin for<br>10.00 | r group CNY |   |
| nterval CNY<br>For all intervals                                                     | Margin percent   | Margin rate CNY                   | Delivery price t          | for this group CNY | Fixed margin for<br>10.00 | r group CNY |   |
| nterval CNY<br>For all intervals<br>Add price interval<br>0 - 300.00                 | Margin percent   | Margin rate CNY<br>25.00          | Delivery price t          | for this group CNY | Fixed margin for          | r group CNY | × |
| nterval CNY<br>For all intervals<br>Add price interval<br>0 - 300.00<br>300.00 -     | Margin percent   | Margin rate CNY<br>25.00<br>70.00 | Delivery price f          | for this group CNY | Fixed margin for          | r group CNY | × |
| nterval CNY for all intervals Add price interval  0 - 300.00  Complex settings for a | Margin percent   | Margin rate CNY<br>25.00<br>70.00 | Delivery price 1<br>20.00 | for this group CNY | Fixed margin for          | r group CNY | × |

A menu to choose delivery calculation variant will open:

| rice group name 🔞  | Kids toys                           |                                   |                            |   |
|--------------------|-------------------------------------|-----------------------------------|----------------------------|---|
| Description 😡      | Toys for children from 0 to 5 years | 5                                 |                            |   |
| Provider of items  | Taobao                              | Ŧ                                 |                            |   |
| Default group 😡    | ×                                   |                                   |                            |   |
| Price intervals    |                                     |                                   |                            |   |
| nterval CNY        | Margin percent Margin rate CNY      | Delivery price for this group CNY | Fixed margin for group CNY |   |
| or all intervals   |                                     | 20.00                             | 10.00                      |   |
| Add price interval |                                     |                                   |                            |   |
| 0 - 300.00         | 10 25.00                            |                                   |                            | × |
|                    |                                     |                                   |                            | × |
| 300.00 -           | 55 70.00                            |                                   |                            |   |

Below are definitions and formulas in order to quickly understand the process. Choose appropriate scheme and use!

Basic definitions:

- **Pricing** the mechanism of goods price formation on showcase and in orders. This is a set of rules, settings, formulas that convert Taobao price to the one set by agent according to his rules.
- Local delivery delivery from Taobao vendor to logistician (within China).
- Item code goods ID visible in goods card and in address bar:

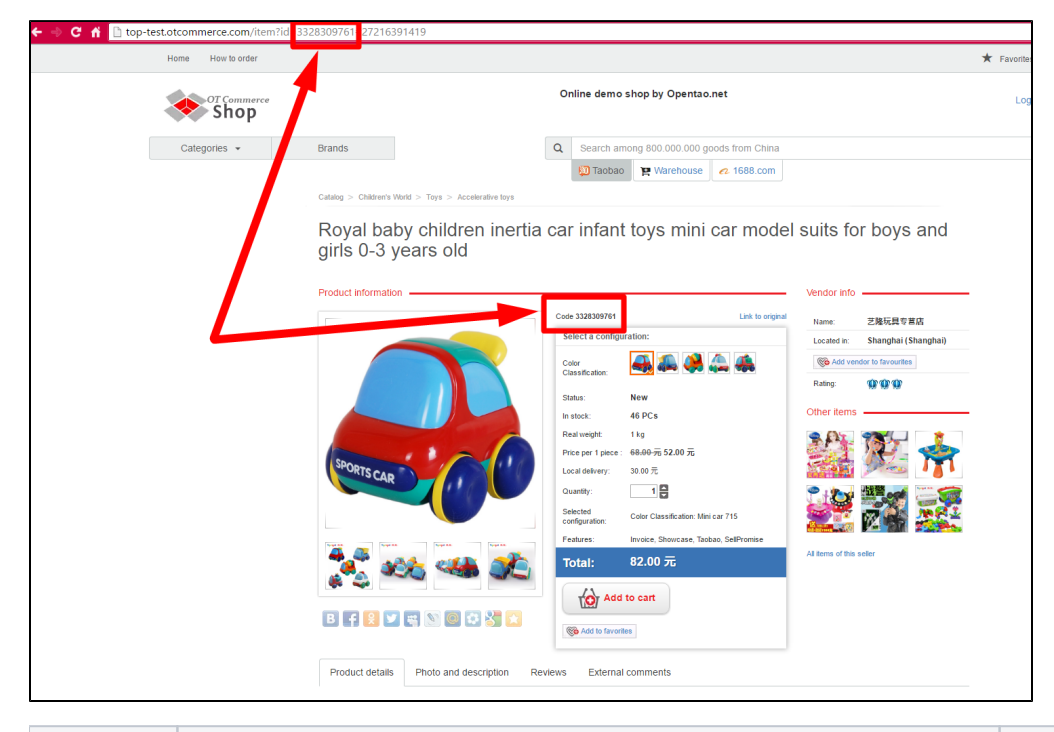

| Formula<br>title in | Formula description | Calculation example  | Calculation conditions |
|---------------------|---------------------|----------------------|------------------------|
| dropdown            |                     | (product + delivery) |                        |
| list                |                     |                      |                        |

| ManyIntervals                                 | Fixed delivery price is added to total sum regardless of quantity of ordered goods with one ID.                                                                                                    | <ol> <li>1. 1. 1 item: 10 = 10</li> <li>2. Any quantity of items = 10</li> </ol>                                                                                                    | • Interval delivery price = 10.                                                                                                    |
|-----------------------------------------------|----------------------------------------------------------------------------------------------------|----------------------------------------------------------------------------------------------------|----------------------------------------------------------------------------------------------------|
| ManyIntervals<br>WithDeliveryP<br>erKilogramm | Item weight is taken into account. Fixed delivery is multiplied by one item (unit) weight.                                                                                                    | <ol> <li>1. 1. 1 item: (0,450 kg<br/>* 10 ) * 1 item =<br/>4,5</li> <li>2. 3 items: (0,450 kg * 10 ) * 3 items<br/>= 13,5</li> <li>Weight is 1 if it is<br/>unknown:</li> <li>1 item: (1 * 10 )<br/>* 1 item = 10</li> <li>2. 3 items: (1 * 10<br/>) * 3 items = 30</li> </ol>                                                                                                    | <ul> <li>1 item<br/>weight =<br/>0,450 kg</li> <li>Interval<br/>delivery<br/>price = 10.</li> </ul>                                                                                                    |
| ManyIntervals<br>WithDeliveryP<br>erOneItem   | Fixed delivery price is added to each item.                                                                                                    | <ol> <li>1. 1. 1 item: 10 * 1 i<br/>tem = 10</li> <li>2. 3 items: 10 * 3<br/>items = 30</li> </ol>                                                                                                    | • Interval delivery price = 10.                                                                                                    |
| AdvancedDeli<br>very                          | Fixed delivery price is added to each item taking into account its <b>weight</b> . Item weight is<br>taken if vendor set delivery price by weight steps (that is delivery price of the first kg<br>and subsequent kg).<br>Item weight is equal to first step weight (for example, 10 kg) if weight is not set. | <ol> <li>1. 1. 1 item: 20 = 20</li> <li>2. 2. 3 items: 20 + 5<br/>= 25</li> <li>In example 1 we add 20<br/>- because one item<br/>does not exceed the<br/>first weight step from<br/>condition.</li> <li>In example 2 we add 5<br/>- because 3 items<br/>1,350 kg, that is first<br/>kg is for 20 and subse<br/>quent is for 5 as set in<br/>condition.</li> <li>"Calculated weight" is<br/>used if vendor did not<br/>set delivery with<br/>weight step:</li> <li>1. 1. 1 item: 20 = 20</li> <li>2. 2. 3 items: 20 + (3<br/>items*10 kg -<br/>10kg)/(1kg*5) = 24</li> <li>3. 10 items: 20 + (1<br/>0 items*10kg -<br/>10kr)/(1kr*5) = 38</li> <li>(3 items*10kg - 10kg)/<br/>(1kg*5 ) - this is<br/>calculation of<br/>approximate delivery<br/>of 3 items with 10 with<br/>"calculated" weight of<br/>10 kg.</li> </ol> | <ul> <li>Local<br/>delivery<br/>price = 10.</li> <li>Local<br/>vendor<br/>delivery is<br/>set with<br/>certain<br/>weight<br/>step: first<br/>kg = 20,<br/>each<br/>subsequent<br/>= 5</li> <li>"Calculated<br/>weight" =<br/>10 kg</li> </ul> |

| ManyIntervals<br>WithDeliveryP<br>erRoundedKil<br>ogramm             | Calculation takes into account item weight rounded to even kg. Weight sum of all items with one ID is rounded.                                                                                                    | 1. 1. 1 item: 1 kg * 10<br>= 10<br>2. 2. 3 items: 2 kg *<br>10 = 20<br>In example 2 kg<br>because weight sum of<br>3 items is 1,350 kg<br>and it is rounded to 2<br>kg                                                                                                    | <ul> <li>1 item<br/>weight =<br/>0,450 kg</li> <li>Interval<br/>delivery<br/>price = 10.</li> </ul>                                                                                                    |
|----------------------------------------------------------------------|----------------------------------------------------------------------------------------------------|----------------------------------------------------------------------------------------------------|----------------------------------------------------------------------------------------------------|
| AdvancedDeli<br>veryByQuantit<br>yIfNoWeight<br>( set by<br>default) | AdvancedDelivery strategy (line 4 of this table) is used if vendor set delivery price<br>calculation <b>by weight steps</b> (that is delivery price of first and subsequent kg)<br>Delivery price will be calculated according to items quantity (not weight) if vendor set<br>delivery <b>by items steps</b> .<br>Vendor shows minimum delivery price (for example, for 10 items) and price of each<br>subsequent items step (for example, each 2 items cost 5) in this case<br>This is a strategy for more accurate delivery calculation of items with lack of weight set<br>by vendor. | 1. 1. 1 item: $20 = 20$<br>2. 2. 3 items: $20 + 7 = 27$<br>In example 1 we add 20<br>because 1 item does<br>not exceed the first<br>weight step from<br>condition.<br>In example 2 we add 7<br>because 3 items 1,350<br>kg, that is first kg is<br>for 20 and subsequent<br>is for 7 as described in<br>condition.<br>Items quantity is used<br>if vendor did not set<br>weight:<br>1. 1.1 item: $10 = 10$<br>2. 2.30 items: $10 + 20 \text{ ur}^*1 = 30$<br>First 10 items cost 10,<br>each subsequent item<br>costs - 1. | <ul> <li>Interval delivery price = 10.</li> <li>Local vendor delivery is set with certain weight step: first kg = 20, each subsequent = 7</li> <li>Delivery price of 1 item = 1</li> <li>Price of first 10 items = 10</li> </ul> |
| AdvancedDeli<br>veryPerVendo<br>r (NEW!)                             | <text><text><text></text></text></text>                                                                                                    |                                                                                                    |                                                                                                    |

# Actions with categories in price group

#### Bind

In fact, we add category to price group. Click gear icon in "Action" column next to group name:

| Pric | e groups           | Add price group                        |                                                                    |                                                                                                    |            |                   |            |
|------|--------------------|----------------------------------------|--------------------------------------------------------------------|----------------------------------------------------------------------------------------------------|------------|-------------------|------------|
|      | Name               | Description                            | Pricing strategy                                                   | Intervals                                                                                             | Categories | Provider of items | Action     |
|      | Simple Taobao      | Default simple price<br>formation      | $\label{eq:constraint} Advanced Delivery By Quantity If NoW eight$ | Limit:0                                                                                               |            | Taobao            | <b>Q</b> ~ |
|      | All groups         | All groups                             | AdvancedDeliveryByQuantityIfNoWeight                               | Limit:0<br>Margin:25%                                                                                 |            | Taobao            | ¢ -        |
| *    | Kids toys          | Toys for children<br>from 0 to 5 years | AdvancedDeliveryByQuantityIfNoWeight                               | Limit:0<br>Margin:10%<br>Fixed<br>margin:25.00<br>Limit:300.00<br>Margin:55%<br>Fixed<br>margin:70.00 |            | Taobao            |            |
| *    | Simple Warehouse   | Default simple price<br>formation      | AdvancedDeliveryByQuantityIfNoWeight                               | Limit:0<br>Margin:40%                                                                                 |            | Warehouse         | <b>Q</b> ~ |
| *    | Simple Alibaba1688 | Default simple price<br>formation      | ManyIntervals                                                      | Limit:0<br>Margin:0%                                                                                  |            | 1688.com          | <b>Q</b> ~ |

Click "Edit categories of price group" in menu:

| ic | e groups           | Add price group                   |                                                                                        |                       |            |                          |            |
|----|--------------------|-----------------------------------|----------------------------------------------------------------------------------------|-----------------------|------------|--------------------------|------------|
|    | Name               | Description                       | Pricing strategy                                                                       | Intervals             | Categories | Provider of items        | Action     |
|    | Simple Taobao      | Default simple price<br>formation | $\label{eq:constraint} Advanced Delivery By Quantity If NoW eight$                     | Limit:0               |            | Taobao                   | ¢ -        |
|    | All groups         | All groups                        | $\label{eq:advancedDeliveryByQuantityIfNoWeight} AdvancedDeliveryByQuantityIfNoWeight$ | Limit:0<br>Margin:25% |            | Taobao                   | Ö          |
| 5  | Kids toys          | Toys for children                 | AdvancedDeliveryByQuantityIfNoWeight                                                   | Limit:0               |            | Taobao                   | ٥.         |
|    |                    | from 0 to 5 years                 |                                                                                        | Margin:10%<br>Fixed   |            | Edit price group         |            |
|    |                    |                                   |                                                                                        | margin:25.00          |            | Edit categories of price | group      |
|    |                    |                                   |                                                                                        | Limit:300.00          |            | 🗙 Remove price group     | ď          |
|    |                    |                                   |                                                                                        | Margin:55%            | _          |                          |            |
|    |                    |                                   |                                                                                        | Fixed                 |            |                          |            |
|    |                    |                                   |                                                                                        | margin:70.00          |            |                          |            |
| ł  | Simple Warehouse   | Default simple price<br>formation | AdvancedDeliveryByQuantityIfNoWeight                                                   | Limit:0<br>Margin:40% |            | Warehouse                | <b>Q</b> - |
| 5  | Simple Alibaba1688 | Default simple price formation    | ManyIntervals                                                                          | Limit:0               |            | 1688.com                 | <b>Q</b> ~ |

Click "Add" link to bind category:

|                            | oup                 |    |        |
|----------------------------|---------------------|----|--------|
| Currency Price Discounts E | Banker              |    |        |
| Categories of price        | group Kids toys 🕂 🛒 |    |        |
| Name                       |                     | ID | Action |
| Back                       |                     |    |        |
|                            |                     |    |        |
|                            |                     |    |        |
|                            |                     |    |        |
|                            |                     |    |        |
| 1                          |                     |    |        |

Add link to category on your website into special field:

| Pricing Banker - Categories of price group     Currency Price Discounts Banker |    |        |
|--------------------------------------------------------------------------------|----|--------|
| Categories of price group Kids toys + Add                                      |    |        |
| By link ©<br>Paste the goods category's link                                   |    |        |
| Add Cancel                                                                     |    |        |
| Name                                                                           | ID | Action |
| Back                                                                           |    |        |

or click button next to field for link on the right and search for category in catalog:

| A → Pricing → Banker → Categories of price group |    |        |
|--------------------------------------------------|----|--------|
| Currency Price Discounts Banker                  |    |        |
| Categories of price group Kids toys + Add        |    |        |
| By link 😡                                        |    |        |
| Paste the goods category's link                  |    |        |
| Add Cancel                                       | L  |        |
|                                                  |    |        |
| Name                                             | ID | Action |
| Back                                             |    |        |
|                                                  |    |        |

Find appropriate category moving slider on the right:

| Select category                                                                                                    | ×      |
|----------------------------------------------------------------------------------------------------|--------|
| <ul> <li>Clothing</li> <li>Footwear</li> <li>Handbags, Wallets</li> <li>Jewelry</li> <li>Goods for child care, products for expectant mothers</li> <li>Health and Beauty</li> <li>Accessories</li> <li>Mobile Electronics</li> <li>Children's World</li> <li>Sports goods</li> <li>Goods for tourism and recreation</li> <li>Computers, laptops, office equipment</li> <li>Auto and Moto Products</li> <li>Auto and video</li> <li>Photo, video, optics</li> <li>Home</li> <li>Bed linen, home textiles</li> <li>Tableware, kitchenware</li> <li>Musical Instruments</li> </ul> |        |
| Products for adults  Choose                                                                                                    | Cancel |

Click + next to category name to choose subcategory:

| e ☐ Clothing<br>☐ Footwear<br>☐ Handbags, Wallets                                                                                                    |   |
|----------------------------------------------------------------------------------------------------|---|
| <ul> <li>Jewelry</li> <li>Goods for child care, products for expectant mothers</li> <li>Health and Beauty</li> <li>Accessories</li> <li>Mobile Electronics</li> <li>Children's World</li> <li>Sports goods</li> <li>Goods for tourism and recreation</li> <li>Computers, laptops, office equipment</li> <li>Auto and Moto Products</li> <li>Auto and Moto Products</li> <li>Photo, video, optics</li> <li>Home Appliances</li> <li>Bed linen, home textiles</li> <li>Tableware, kitchenware</li> <li>Musical Instruments</li> <li>Products for adults</li> </ul> | * |
| Choose Cancel                                                                                                    |   |

Click category name to choose category:

| Select category                                          | ×    |
|----------------------------------------------------------|------|
| 🖶 🚍 Clothing                                             | -    |
| 🕀 🧰 Eootwar                                              |      |
| 🕀 🥁 Handbaas, Wallets                                    |      |
| The Develop                                              |      |
| 🕀 🧰 Goods for child care, products for expectant mothers |      |
| 🕀 🦳 Health and Beauty                                    | - 15 |
| 🗄 🧰 Accessories                                          |      |
| 🗄 🧰 Mobile Electronics                                   |      |
| 🗄 🔄 Children's World                                     | - 12 |
| 🗏 🗀 Accessories for Children                             |      |
| 🗉 🛅 Toys 🛛 🛶 🛶 🛶 🛶 🛶 🛶                                   |      |
| Palm and tools for modeling                              |      |
| 🕀 🛅 Costumes for performances, magic tricks              |      |
| 🗈 🧰 Anime goods                                          |      |
| 🗈 🛅 Goods for children's leisure                         |      |
| 🕀 🧰 Board games, puzzles                                 |      |
| 🗀 Play rugs                                              |      |
| 🗀 Mobiles for the crib, suspension                       |      |
| 🗀 Rattles                                                |      |
| 🗀 Trapezoid with rattles                                 |      |
| 🗀 Book cloth                                             | -    |
|                                                          | _    |
| Choose                                                   | el   |
|                                                          |      |

Click "Choose" button when category is selected:

| Select category                                                                                                    | ×      |
|----------------------------------------------------------------------------------------------------|--------|
| <ul> <li>Clothing</li> <li>Footwear</li> <li>Handbags, Wallets</li> <li>Jewelry</li> <li>Goods for child care, products for expectant mothers</li> <li>Health and Beauty</li> <li>Accessories</li> <li>Mobile Electronics</li> <li>Children's World</li> <li>Accessories for Children</li> <li>Toys</li> <li>Parts and tools for modeling</li> <li>Costumes for performances, magic tricks</li> <li>Anime goods</li> <li>Goods for children's leisure</li> <li>Board games, puzzles</li> <li>Play rugs</li> <li>Mobiles for the crib, suspension</li> <li>Rattles</li> <li>Trapezoid with rattles</li> </ul> | Î      |
|                                                                                                    | Cancel |

Click "Add" button in the form of category choice to bind category to price group:

| Image: State of Price     Price     Discounts     Banker       Currency     Price     Discounts     Banker |    |        |
|----------------------------------------------------------------------------------------------------|----|--------|
| Categories of price group Kids toys + Add                                                                  |    |        |
| By link ©<br>etc-405                                                                                       |    |        |
| Name                                                                                                    | ID | Action |
| Back                                                                                                    |    |        |

"Banker" module settings for category "Toys" are complete.

Pricing for all other required categories is set similarly.

#### Edit

Click gear icon in "Action" column next to group name to edit categories bind to price group:

| Ba                           | nker modul         | е                                      |                                                                                  |                                                                                                    |            |                   |            |  |  |
|------------------------------|--------------------|----------------------------------------|----------------------------------------------------------------------------------|----------------------------------------------------------------------------------------------------|------------|-------------------|------------|--|--|
| Price groups Add price group |                    |                                        |                                                                                  |                                                                                                    |            |                   |            |  |  |
|                              | Name               | Description                            | Pricing strategy                                                                 | Intervals                                                                                             | Categories | Provider of items | Action     |  |  |
|                              | Simple Taobao      | Default simple price<br>formation      | ${\sf Adv} anced {\sf Delivery} {\sf By} {\sf Quantity} {\sf If} {\sf NoWeight}$ | Limit:0                                                                                               |            | Taobao            | <b>Q</b> ~ |  |  |
|                              | All groups         | All groups                             | ${\sf AdvancedDeliveryByQuantityIfNoWeight}$                                     | Limit:0<br>Margin:25%                                                                                 |            | Taobao            | <b>Q</b> ¬ |  |  |
| *                            | Kids toys          | Toys for children<br>from 0 to 5 years | AdvancedDeliveryByQuantityIfNoWeight                                             | Limit:0<br>Margin:10%<br>Fixed<br>margin:25.00<br>Limit:300.00<br>Margin:55%<br>Fixed<br>margin:70.00 |            | Taobao            |            |  |  |
| *                            | Simple Warehouse   | Default simple price<br>formation      | AdvancedDeliveryByQuantityIfNoWeight                                             | Limit:0<br>Margin:40%                                                                                 |            | Warehouse         | <b>Q</b> ~ |  |  |
| *                            | Simple Alibaba1688 | Default simple price<br>formation      | ManyIntervals                                                                    | Limit:0<br>Margin:0%                                                                                  |            | 1688.com          | \$ v       |  |  |

Click "Edit categories of price group" in menu:

| Bai  | nker modul         | e                                 |                                      |                       |            |                          |            |
|------|--------------------|-----------------------------------|--------------------------------------|-----------------------|------------|--------------------------|------------|
| Pric | e groups           | Add price group                   |                                      |                       |            |                          |            |
|      | Name               | Description                       | Pricing strategy                     | Intervals             | Categories | Provider of items        | Action     |
|      | Simple Taobao      | Default simple price<br>formation | AdvancedDeliveryByQuantityIfNoWeight | Limit:0               |            | Taobao                   | ¢ -        |
|      | All groups         | All groups                        | AdvancedDeliveryByQuantityIfNoWeight | Limit:0<br>Margin:25% |            | Taobao                   | <b>Q</b> ~ |
| *    | Kids toys          | Toys for children                 | AdvancedDeliveryByQuantityIfNoWeight | Limit:0               |            | Taobao                   | ٥.         |
|      |                    | from 0 to 5 years                 |                                      | Fixed                 |            | 🖋 Edit price group       |            |
|      |                    |                                   |                                      | margin:25.00          |            | Edit categories of price | group      |
|      |                    |                                   |                                      | Limit:300.00          |            | X Remove price group     | , c        |
|      |                    |                                   |                                      | Margin:55%            |            |                          |            |
|      |                    |                                   |                                      | margin:70.00          |            |                          |            |
| *    | Simple Warehouse   | Default simple price formation    | AdvancedDeliveryByQuantityIfNoWeight | Limit:0<br>Margin:40% |            | Warehouse                | ¢.~        |
| *    | Simple Alibaba1688 | Default simple price<br>formation | ManyIntervals                        | Limit:0<br>Margin:0%  |            | 1688.com                 | ¢.~        |

#### Remove

Click gear icon in "Action" column next to group name to remove categories from price group:

| ric | e groups           | Add price group                        |                                              |                                                                                                    |            |                   |            |
|-----|--------------------|----------------------------------------|----------------------------------------------|----------------------------------------------------------------------------------------------------|------------|-------------------|------------|
|     | Name               | Description                            | Pricing strategy                             | Intervals                                                                                             | Categories | Provider of items | Action     |
|     | Simple Taobao      | Default simple price<br>formation      | ${\sf AdvancedDeliveryByQuantityIfNoWeight}$ | Limit:0                                                                                               |            | Taobao            | Ô          |
|     | All groups         | All groups                             | AdvancedDeliveryByQuantityIfNoWeight         | Limit:0<br>Margin:25%                                                                                 |            | Taobao            | Q ~        |
| *   | Kids toys          | Toys for children<br>from 0 to 5 years | AdvancedDeliveryByQuantityIfNoWeight         | Limit:0<br>Margin:10%<br>Fixed<br>margin:25.00<br>Limit:300.00<br>Margin:55%<br>Fixed<br>margin:70.00 |            | Taobao            | , E        |
| *   | Simple Warehouse   | Default simple price<br>formation      | AdvancedDeliveryByQuantityIfNoWeight         | Limit:0<br>Margin:40%                                                                                 |            | Warehouse         | <b>Q</b> ~ |
|     | Simple Alibaba1688 | Default simple price<br>formation      | ManyIntervals                                | Limit:0<br>Margin:0%                                                                                  |            | 1688.com          | <b>Q</b> ~ |

Click "Edit categories of price group" in menu:

| ric | e groups           | Add price group                        |                                                                                  |                                                                                                    |            |                                                                        |       |
|-----|--------------------|----------------------------------------|----------------------------------------------------------------------------------|----------------------------------------------------------------------------------------------------|------------|------------------------------------------------------------------------|-------|
|     | Name               | Description                            | Pricing strategy                                                                 | Intervals                                                                                             | Categories | Provider of items                                                      | Actio |
|     | Simple Taobao      | Default simple price<br>formation      | ${\sf Adv} anced {\sf Delivery} {\sf By} {\sf Quantity} {\sf If} {\sf NoWeight}$ | Limit:0                                                                                               |            | Taobao                                                                 | ۵     |
|     | All groups         | All groups                             | AdvancedDeliveryByQuantityIfNoWeight                                             | Limit:0<br>Margin:25%                                                                                 |            | Taobao                                                                 | ¢ -   |
| *   | Kids toys          | Toys for children<br>from 0 to 5 years | AdvancedDeliveryByQuantityIfNoWeight                                             | Limit:0<br>Margin:10%<br>Fixed<br>margin:25.00<br>Limit:300.00<br>Margin:55%<br>Fixed<br>margin:70.00 |            | Taobao  Edit price group Cdit categories of price K Remove price group | group |
| 1   | Simple Warehouse   | Default simple price<br>formation      | AdvancedDeliveryByQuantityIfNoWeight                                             | Limit:0<br>Margin:40%                                                                                 |            | Warehouse                                                              | ¢ -   |
| 4   | Simple Alibaba1688 | Default simple price formation         | ManyIntervals                                                                    | Limit:0<br>Margin:0%                                                                                  |            | 1688.com                                                               | \$    |

Click button with x in column "Action":

| elitary - <u>Datas</u> - <u>Datas</u> - Cottopores of price group     Currency Price Discounts Banker |         |                 |  |
|----------------------------------------------------------------------------------------------------|---------|-----------------|--|
| Categories of price group Kids toys + Add                                                             |         |                 |  |
| Name                                                                                                  | ID      | Action          |  |
| Toos<br>Back                                                                                          | etc-405 | Delete category |  |

Confirmation is required to remove. Click "Yes" if you really want to remove category from price group:

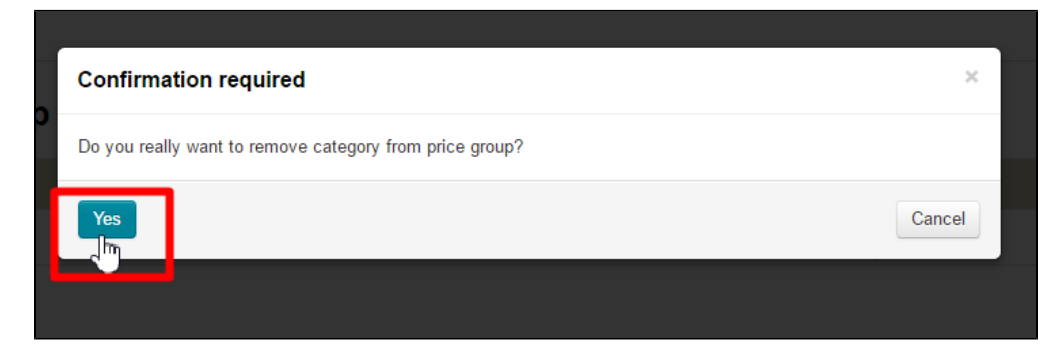

# Edit and remove price group

Click gear icon in "Action" column next to group name:

| Ba   | nker modul         | е                                      |                                                                    |                                                                                                    |            |                   |             |
|------|--------------------|----------------------------------------|--------------------------------------------------------------------|----------------------------------------------------------------------------------------------------|------------|-------------------|-------------|
| Pric | e groups           | Add price group                        |                                                                    |                                                                                                    |            |                   |             |
|      | Name               | Description                            | Pricing strategy                                                   | Intervals                                                                                             | Categories | Provider of items | Action      |
|      | Simple Taobao      | Default simple price<br>formation      | $\label{eq:constraint} Advanced Delivery By Quantity If NoW eight$ | Limit:0                                                                                               |            | Taobao            | Q.A.        |
|      | All groups         | All groups                             | AdvancedDeliveryByQuantityIfNoWeight                               | Limit:0<br>Margin:25%                                                                                 |            | Taobao            | <b>Q</b> ~  |
| *    | Kids toys          | Toys for children<br>from 0 to 5 years | AdvancedDeliveryByQuantityIfNoWeight                               | Limit:0<br>Margin:10%<br>Fixed<br>margin:25.00<br>Limit:300.00<br>Margin:55%<br>Fixed<br>margin:70.00 |            | Taobao            |             |
| *    | Simple Warehouse   | Default simple price<br>formation      | AdvancedDeliveryByQuantityIfNoWeight                               | Limit:0<br>Margin:40%                                                                                 |            | Warehouse         | <b>\$</b> ~ |
| *    | Simple Alibaba1688 | Default simple price<br>formation      | ManyIntervals                                                      | Limit:0<br>Margin:0%                                                                                  |            | 1688.com          | <b>\$</b> ~ |

Choose variant depending on further actions.

### Edit

Click gear icon in "Action" column next to group name to edit price group:

| Ва                           | nker modul         | е                                      |                                                                                        |                                                                                                    |            |                   |             |  |
|------------------------------|--------------------|----------------------------------------|----------------------------------------------------------------------------------------|----------------------------------------------------------------------------------------------------|------------|-------------------|-------------|--|
| Price groups Add price group |                    |                                        |                                                                                        |                                                                                                    |            |                   |             |  |
|                              | Name               | Description                            | Pricing strategy                                                                       | Intervals                                                                                             | Categories | Provider of items | Action      |  |
|                              | Simple Taobao      | Default simple price<br>formation      | ${\sf Adv} anced {\sf Delivery} {\sf By} {\sf Quantity} {\sf If} {\sf NoWeight}$       | Limit:0                                                                                               |            | Taobao            | <b>Q</b> ~  |  |
|                              | All groups         | All groups                             | $\label{eq:AdvancedDeliveryByQuantityIfNoWeight} AdvancedDeliveryByQuantityIfNoWeight$ | Limit:0<br>Margin:25%                                                                                 |            | Taobao            | <b>\$</b> ~ |  |
| *                            | Kids toys          | Toys for children<br>from 0 to 5 years | AdvancedDeliveryByQuantityIfNoWeight                                                   | Limit:0<br>Margin:10%<br>Fixed<br>margin:25.00<br>Limit:300.00<br>Margin:55%<br>Fixed<br>margin:70.00 |            | Taobao            |             |  |
| *                            | Simple Warehouse   | Default simple price<br>formation      | AdvancedDeliveryByQuantityIfNoWeight                                                   | Limit:0<br>Margin:40%                                                                                 |            | Warehouse         | <b>Q</b> ~  |  |
| *                            | Simple Alibaba1688 | Default simple price<br>formation      | ManyIntervals                                                                          | Limit:0<br>Margin:0%                                                                                  |            | 1688.com          | <b>Q</b> ~  |  |

Choose "Edit price group":

|   | Name               | Description                            | Pricing strategy                                                   | Intervals                                                                                             | Categories | Provider of items                                                            | Actio |
|---|--------------------|----------------------------------------|--------------------------------------------------------------------|----------------------------------------------------------------------------------------------------|------------|------------------------------------------------------------------------------|-------|
|   | Simple Taobao      | Default simple price<br>formation      | $\label{eq:constraint} Advanced Delivery By Quantity If NoW eight$ | Limit:0                                                                                               |            | Taobao                                                                       | \$    |
|   | All groups         | All groups                             | AdvancedDeliveryByQuantityIfNoWeight                               | Limit:0<br>Margin:25%                                                                                 |            | Taobao                                                                       | \$    |
| * | Kids toys          | Toys for children<br>from 0 to 5 years | AdvancedDeliveryByQuantityIfNoWeight                               | Limit:0<br>Margin:10%<br>Fixed<br>margin:25.00<br>Limit:300.00<br>Margin:55%<br>Fixed<br>margin:70.00 |            | Taobao<br>Cell price group<br>Edit categories of price<br>Remove price group | oup   |
| * | Simple Warehouse   | Default simple price<br>formation      | AdvancedDeliveryByQuantityIfNoWeight                               | Limit:0<br>Margin:40%                                                                                 |            | Warehouse                                                                    | \$    |
| * | Simple Alibaba1688 | Default simple price formation         | ManyIntervals                                                      | Limit:0<br>Margin:0%                                                                                  |            | 1688.com                                                                     | \$    |

Similar to "Add price group" form will open. Make changes and click "Save":

|                                                                                        | price gr                     | oup                 |                                  |                                          |                                                                                                    |             |
|----------------------------------------------------------------------------------------|------------------------------|---------------------|----------------------------------|------------------------------------------|----------------------------------------------------------------------------------------------------|-------------|
| Price group                                                                            | name 🕢                       | Kids toys           |                                  |                                          |                                                                                                    |             |
| Description                                                                            | 0                            | Toys for chi        | Idren from 0 to 5                | years                                    |                                                                                                    |             |
| Provider of                                                                            | items                        | Taobao              |                                  | Ŧ                                        |                                                                                                    |             |
|                                                                                        |                              | -                   |                                  |                                          |                                                                                                    |             |
| Default grou<br>Price inte                                                             | up 😡<br>ervals               | A                   |                                  |                                          |                                                                                                    |             |
| Default grou<br>Price inter<br>Interval CN                                             | ervals                       | ✓ Margin percent    | Margin rate C                    | NY Delivery price for this grou          | p CNY Fixed margin for grou                                                                                                    | ıp CNY      |
| Default grou<br>Price into<br>Interval CN<br>For all inter                             | ervals                       | ♥<br>Margin percent | Margin rate Cl                   | NY Delivery price for this grou<br>20.00 | p CNY Fixed margin for grou                                                                                                    | up CNY      |
| Default groi<br>Price inter<br>Interval CN<br>For all inter<br>Add price in            | up  ervals IY Ivals Interval | Margin percent      | Margin rate C                    | NY Delivery price for this grou<br>20.00 | p CNY Fixed margin for grou                                                                                                    | up CNY      |
| Default grou<br>Price inter<br>Interval CN<br>For all inter<br>Add price in<br>0       | ervals V Vals 1 300.00       | Margin percent      | Margin rate Cl                   | NY Delivery price for this grou<br>20.00 | p CNY Fixed margin for grou                                                                                                    | up CNY      |
| Default grou<br>Price international CN<br>For all inter<br>Add price in<br>0<br>300.00 | up  ervals rterval - 300.00  | Margin percent      | Margin rate Cl<br>25.00<br>70.00 | NY Delivery price for this grou<br>20.00 | IP CNY Fixed margin for ground the second second se | up CNY<br>× |

#### Remove

# Important! Price group removal goes beyond recovery!

Click gear icon in "Action" column next to group name to remove price group:

| ric | e groups           | Add price group                        |                                                                                        |                                                                                                    |            |                   |            |
|-----|--------------------|----------------------------------------|----------------------------------------------------------------------------------------|----------------------------------------------------------------------------------------------------|------------|-------------------|------------|
|     | Name               | Description                            | Pricing strategy                                                                       | Intervals                                                                                             | Categories | Provider of items | Action     |
|     | Simple Taobao      | Default simple price<br>formation      | ${\sf Adv} anced {\sf Delivery} {\sf By} {\sf Quantity} {\sf If} {\sf NoWeight}$       | Limit:0                                                                                               |            | Taobao            | Ô.^        |
|     | All groups         | All groups                             | $\label{eq:AdvancedDeliveryByQuantityIfNoWeight} AdvancedDeliveryByQuantityIfNoWeight$ | Limit:0<br>Margin:25%                                                                                 |            | Taobao            | Ø.~        |
| *   | Kids toys          | Toys for children<br>from 0 to 5 years | AdvancedDeliveryByQuantityIfNoWeight                                                   | Limit:0<br>Margin:10%<br>Fixed<br>margin:25.00<br>Limit:300.00<br>Margin:55%<br>Fixed<br>margin:70.00 |            | Taobao            | ,<br>J     |
| *   | Simple Warehouse   | Default simple price<br>formation      | AdvancedDeliveryByQuantityIfNoWeight                                                   | Limit:0<br>Margin:40%                                                                                 |            | Warehouse         | <b>Q</b> ~ |
| *   | Simple Alibaba1688 | Default simple price<br>formation      | ManyIntervals                                                                          | Limit:0<br>Margin:0%                                                                                  |            | 1688.com          | <b>Q</b> ~ |

Choose "Remove price group":

| Banker module |                    |                                        |                                                                    |                                                                                                    |            |                                                                        |             |
|---------------|--------------------|----------------------------------------|--------------------------------------------------------------------|----------------------------------------------------------------------------------------------------|------------|------------------------------------------------------------------------|-------------|
| C             | e groups           | Add price group                        |                                                                    |                                                                                                    |            |                                                                        |             |
|               | Name               | Description                            | Pricing strategy                                                   | Intervals                                                                                             | Categories | Provider of items                                                      | Action      |
|               | Simple Taobao      | Default simple price<br>formation      | $\label{eq:constraint} Advanced Delivery By Quantity If NoW eight$ | Limit:0                                                                                               |            | Taobao                                                                 | <b>Q</b> =  |
|               | All groups         | All groups                             | AdvancedDeliveryByQuantityIfNoWeight                               | Limit:0<br>Margin:25%                                                                                 |            | Taobao                                                                 | <b>\$</b> ~ |
|               | Kids toys          | Toys for children<br>from 0 to 5 years | AdvancedDeliveryByQuantityIfNoWeight                               | Limit:0<br>Margin:10%<br>Fixed<br>margin:25.00<br>Limit:300.00<br>Margin:55%<br>Fixed<br>margin:70.00 | Toys       | Taobao  Cell price group  Cell categories of price  Remove price group | group       |
|               | Simple Warehouse   | Default simple price<br>formation      | AdvancedDeliveryByQuantityIfNoWeight                               | Limit:0<br>Margin:40%                                                                                 |            | Warehouse                                                              | ¢           |
|               | Simple Alibaba1688 | Default simple price                   | ManyIntervals                                                      | Limit:0                                                                                               |            | 1688.com                                                               | <b>\$</b> ~ |

Confirmation is required to remove. Click "Yes" if you really want to remove price group:

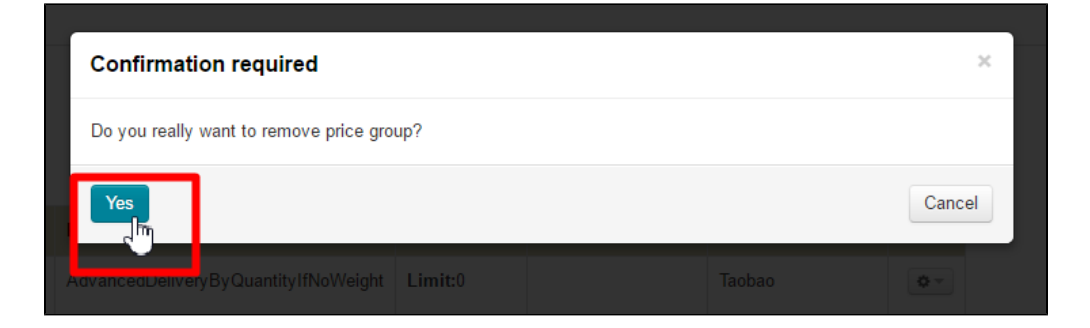